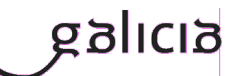

#### Secretaría Xeral de Educación e Formación Profesional

## Admisión Formación Profesional 2021-2022

- Réxime ordinario
- Réxime para as persoas adultas
- FP dual
- Cursos de especialización

# Instrucións para consultar o historial persoal de admisión e o código persoal de consulta (CPC)

Versión 1 (Actualizado 17/06/2021)

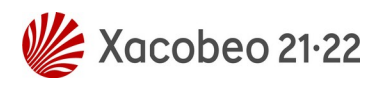

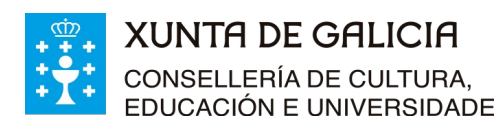

Versión 1 (17/06/2021)

Admisión FP 2021-2022

Réxime ordinarioRéxime para as persoas adultas

- FP dual
- Cursos de especialización

#### Índice

| 1 | Introdución                                                | 3 |
|---|------------------------------------------------------------|---|
| 2 | Procedemento de consulta do historial de admisión e do CPC | 3 |
|   | 2.1. Identificación con usuario e contrasinal              | 3 |
|   | 2.2. Identificación con código de solicitude               | 6 |
| 3 | Autenticación no sistema de usuarios da consellería        | 8 |
|   | 3.1. Identificación con usuario e contrasinal              | 8 |

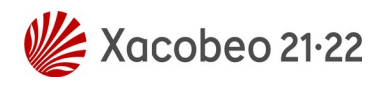

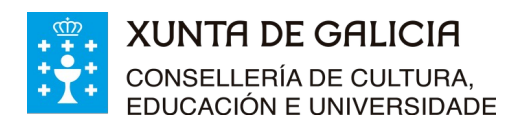

Versión 1 (17/06/2021)

Admisión FP 2021-2022 - Réxime ordinario - Réxime para as persoas adultas - FP dual

- Cursos de especialización

### 1 Introdución

As persoas identificadas como usuarias no sistema de admisión de formación profesional que fixeran solicitudes para calquera réxime, modalidade e grao de ciclos formativos ou de cursos de especialización de formación profesional poden acceder á aplicación Ciclosadmisión para:

- Obter o seu código persoal de consulta (CPC).
- Consultar o seu **historial persoal de admisión**.

No proceso de admisión de formación profesional para o curso 2021-2022, en todas as listaxes que sexa necesario publicar que conteñan datos persoais, será substituído o número do documento oficial de identidade e o nome e apelidos por un código persoal de consulta (CPC). Deste xeito as listaxes darán toda a información necesaria para o seguimento público do proceso de admisión, pero garantindo a confidencialidade dos datos persoais.

O CPC é un código alfanumérico único para cada persoa que participa no proceso de admisión de FP. Para consultar a situación persoal nas listaxes poderase obter o CPC da aplicación informática Ciclosadmisión. Nesta aplicación tamén se poderá consultar toda a información do historial persoal do proceso de admisión (datos persoais, solicitudes e adxudicación de prazas), así como realizar accións como a reserva de matrícula ou a renuncia a prazas adxudicadas nos prazos establecidos para o efecto.

## 2 Procedemento de consulta do historial de admisión e do CPC

Para consultar o historial persoal de admisión e para obter o CPC deberase ir ao enderezo:

www.edu.xunta.gal/ciclosadmision

Hai dous xeitos de acceder á aplicación para realizar esta consulta.

#### 2.1. Identificación con usuario e contrasinal

Consulte o apartado 3.1 deste documento para ter máis información sobre a obtención de usuario e contrasinal no caso de que non dispoña del. Tamén poderá empregar certificado dixital ou Chave365.

 Primeiro deberá identificarse no sistema co seu usuario e contrasinal, para o que deberá ir á esquina superior dereita e premer sobre a icona verde de entrada na aplicación:

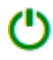

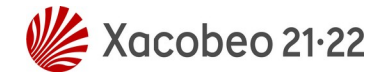

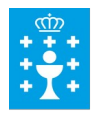

#### XUNTA DE GALICIA CONSELLERÍA DE CULTURA, EDUCACIÓN E UNIVERSIDADE

Instrucións para consultar o historial persoal de admisión e o código persoal de consulta (CPC)

Versión 1 (17/06/2021)

- Admisión FP 2021-2022 - Réxime ordinario - Réxime para as persoas adultas
- FP dual
- Cursos de especialización

|                                                                                                    |                                                                                                    | C                             |
|----------------------------------------------------------------------------------------------------|----------------------------------------------------------------------------------------------------|-------------------------------|
| icio                                                                                                    |                                                                                                    |                               |
| Senvidos a Ciclosadmisión                                                                                                    |                                                                                                    |                               |
| ciclosadmision é unha aplicación desenvolvida pola Consellería de Educación, Universidade e Formación Profesional, p                                                                                                    | para xestionar:                                                                                                    |                               |
| Admisión aos ciclos formativos de grao medio e de grao superior de formación profesional específica en centros     Vídeo de axuda do asistente web para realizar unha solicitude de admisión a ciclos formativos. <u>Prema aquí</u> i     normativo, polo que adquira adidea u contradición se resolverá atendindo à normativa viente.     Este ano o periodo de admisión extraordinario está aberto para solicitar ciclos medios e ciclos superiores ( <u>co</u> | is docentes sostidos con fondos públicos.<br>Lembre que a normativa prevalece sobre calquera outra información. Este documento contán información di<br><u>onsulle o calendario</u> ). | le carácter xeral extraída da |
| Bolsas retorna (non activo para o curso 2020-2021):         Para acceder ás bolsas retorna debe premer no menú no apartado 17, "Bolsas retorna" e seleccionar a opció         Pode facer unha nova solicitude, apartado 17.1.         Completar un borrador, apartado 17 2 (un borrador é unha solicitude non entregada).         Consultar as solicitudes realizadas 17.3.         Achegar documentación 17.4.         Reenviar código de solicitude 17.5.       | ón desexada.                                                                                                    |                               |
| *ara acceder à aplicación con usuario e contrasinal debe premerse na icona da esquina superior dereita: 🔿                                                                                                    |                                                                                                    |                               |
| vando se ne solicite o DNI ou DOI (Documento oricial de identidade) debera poner sempre as leiras en malosculas.                                                                                                    |                                                                                                    |                               |
| la admisión a ciclos formativos durante o periodo de tempo comprendido entre a finalización dunha adxudicación e a seguinte as persoas inscritas ar                                                                                                    | aparecen no historial para o ano en curso, como "información non dispoñible temporalmente".                                                                                            |                               |
|                                                                                                    |                                                                                                    |                               |
|                                                                                                    |                                                                                                    |                               |
| misión FP: <u>Consulta de solicitudes realizadas</u>                                                                                                    |                                                                                                    |                               |
| misión FP: <u>Consulta de solicitudes validadas</u>                                                                                                    |                                                                                                    |                               |
|                                                                                                    |                                                                                                    |                               |
| misión FP: <u>Alta de solicitude (con certificado dixital ou conta "edu xunta es")</u>                                                                                                    |                                                                                                    |                               |
| misión FP: <u>Alta de solicitude (con certificado divital ou conta "edu xunta es")</u><br>misión FP: <u>Alta de solicitude de admisión a ciclos formativos sen certificado divital nin usuario</u>                                                                                                    |                                                                                                    |                               |

• Aparecerá unha pantalla de identificación na que poderá empregar o usuario e contrasinal de educación (@edu.xunta.gal), (@xunta.gal), Chave365 ou un certificado dixital.

| CICLOSADMISION                        | <b>FTTT</b>                                                                                                 |
|---------------------------------------|----------------------------------------------------------------------------------------------------|
| Identifíquese                         |                                                                                                    |
| Usuario de educación 🔹                |                                                                                                    |
| Conta de usuario (sen @edu.xunta.gal) |                                                                                                    |
| Contrasinal                           |                                                                                                    |
| Entrar                                |                                                                                                    |
| Ou entre con certificado dixital      | <b>XUNTA DE GALICIA</b><br>CONSELLERÍA DE EDUCACIÓN, UNIVERSIDADE<br>E FORMACIÓN PROFESIONAL                |
|                                       | Servizo prestado pola Consellería de Educación, Universidade e<br>Formación Profesional<br>Xunta de Galicia |
| Contacto 🕜 Axuda                      |                                                                                                    |
|                                       |                                                                                                    |

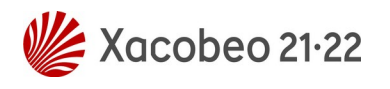

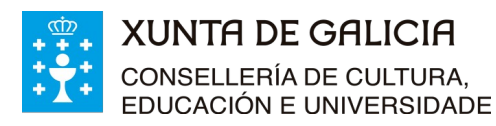

Versión 1 (17/06/2021)

Admisión FP 2021-2022

- Réxime ordinario
- Réxime para as persoas adultas
- FP dual
   Cursos de especialización
- Despois de identificarse no sistema prema, no menú da aplicación, en "2. Solicitantes"; verá unha pantalla similar a esta:

| 1 Inicio                       | Inicio                                                                                                    |
|--------------------------------|----------------------------------------------------------------------------------------------------|
| 2 Solicitantes                 |                                                                                                    |
| 2.1 Consulta solicitudes       | Benvidos a Ciclosadmisión                                                                                                    |
| 2.2 Rerservar / Matricular 🔨 🔨 | Ciclosadmision é unha anlicación desenvolvida nola Consellería de, Cultura, Educación e Universidade                                                                                                    |
| 2.3 Renunciar vía WEB 🔨 🔨      | <ul> <li>Admisión aos ciclos formativos de grao medio e de grao superior de formación profesional</li> </ul>                                                                                                    |
| 2.4 Renunciar no centro        | <ul> <li>específica en centros docentes sostidos con fondos públicos.</li> <li>O <u>asistente web</u> para realizar unha solicitude de admisión a ciclos formativos <u>só estará</u><br/><u>dispoñible durante os periodos de presentación de solicitudes</u>.</li> </ul> |

A continuación seleccione no despregable do menú "2.1 Consulta solicitudes". Poderá consultar todos os elementos relacionados coas súas solicitudes de admisión a ciclos formativos de calquera réxime, modalidade e grao. Nesa pantalla ten dispoñible o código persoal de consulta que o identificará en todas as listaxes públicas do proceso de admisión.

| Datos do alumno   |                         |             |                  |                    |                            |            |  |
|-------------------|-------------------------|-------------|------------------|--------------------|----------------------------|------------|--|
| DNI/NIE/          | Nome                    |             |                  | Código per         | Código persoal de consulta |            |  |
| Sexo              |                         |             |                  |                    |                            |            |  |
| O Home O Muller   |                         |             |                  |                    |                            |            |  |
|                   |                         |             |                  |                    |                            |            |  |
| Adm. Ord. C.M.    | Adm. Ord. C.S.          | Adm. Distar | ncia C.M.        | Adm. Distancia C.S | S. Adm. Ad                 | ultos C.M. |  |
| Adm. Adultos C.S. | Adm. Dual C.M.          | Adm. D      | ual C.S.         |                    |                            |            |  |
|                   |                         | S           | olicitudes       |                    |                            |            |  |
| Ano Centro onde s | e entregou a solicitude | Acceso      | Data Solicitude  | Convocatoria       | Estado solicitude          | Data baixa |  |
|                   |                         | Non se at   | oparon elementos |                    |                            |            |  |

O servizo de consulta do estado das solicitudes poderá estar total ou parcialmente deshabilitado temporalmente en función das fases do proceso de admisión e de accións de mantemento da aplicación informática, sinaladamente durante os períodos previos á publicación das adxudicacións.

**Lembre**: deberá comprobar que os datos persoais que se indican nesta pantalla coincidan cos seus. En caso contrario deberá presentar reclamación.

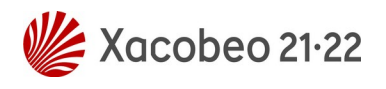

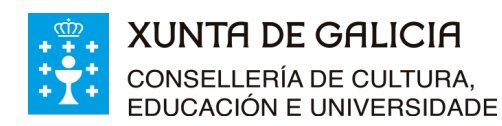

Versión 1 (17/06/2021)

Admisión FP 2021-2022 - Réxime ordinario - Réxime para as persoas adultas - FP dual

- Cursos de especialización

#### 2.2. Identificación con código de solicitude

Outro xeito de acceder en Ciclosadmisión, tanto ao seu historial persoal de admisión como para poder obter o CPC, é empregar o código de solicitude e o número do seu documento oficial de identidade.

No momento en que se completa unha solicitude de admisión a ciclos formativos ou cursos de especialización de FP o asistente informático xera un documento PDF de resgardo. Neste resgardo aparece o **código de solicitude** tal e como se mostra na imaxe:

| XUNTA DE GAL<br>CONSELLERÍA DE CUI<br>E ORDENACIÓN UNIVI                        | ICIA<br>LTURA, EDUCACIÓN<br>ERSITARIA             | ANEXO I           | 00035248D4 |                        |                         |  |
|---------------------------------------------------------------------------------|---------------------------------------------------|-------------------|------------|------------------------|-------------------------|--|
| CONVOCATORIA: Ordinaria                                                         | GRAO: Superior                                    | RÉXIME: Ordinario | 1          | MODALIDADE:            |                         |  |
| PROCEDEMENTO<br>ADMISIÓN A CICLOS FORMATIVOS D<br>ORDINARIO EN CENTROS SOSTIDOS | E GRAO MEDIO E DE GRAO SUF<br>CON FONDOS PÚBLICOS | PERIOR NO RÉXIME  | CÓDIGO     | PROCEDEMENTO<br>ED519A | DOCUMENTO<br>SOLICITUDE |  |
| DATOS DA PERSOA SOLICITANTE                                                     |                                                   |                   |            |                        |                         |  |
| NOME                                                                            | PRIMEIRO APELIDO                                  | SEGUNDO APEL      | lDO        | NIF/P                  | ASAPORTE                |  |

Para a consulta dos datos e do estado da solicitude na aplicación ou para obter o CPC poderase acceder directamente empregando o DNI/NIE/pasaporte e o código da solicitude.

 Primeiro hai que seleccionar na pantalla de inicio de Ciclosadmisión a ligazón "Admisión FP: Consulta de solicitudes validadas" ou "Admisión FP: Ver código persoal de consulta"

| l Inicio | Inicio                                                                                                    |
|----------|----------------------------------------------------------------------------------------------------|
|          | Benvidos a Ciclosadmisión Ciclosadmisión Ciclosadmisión desenvolvida pola Consellería de Educación, Universidade e Formación Profesional, para xestionar:     Admisión aos ciclos formativos de grao medio e de grao superior de formación profesional específica en centros docentes sostidos con fondos públicos.     Admisión do asistente web para realizar unha solicitude de admisión a ciclos formativos. Prema anual un terme para nemaixar unha solicitude de admisión a ciclos formativos. Prema anual un terme para nemaixar unha solicitude de admisión a ciclos formativos. Prema anual una norma en anomativa prevalece sobre calquera outra información. Este documento conten información extraordinario só se abre para a solicitar ciclos medios (consulte o calendario).     Bolsas retorna (non activo para o curso 2020-2021): |
|          | <ul> <li> • Achegar documentación 17.4. <ul> <li> • Reenviar código de solicitude 17.5. </li> </ul> Para acceder á aplicación con usuario e contrasinal debe premerse na icona da esquina superior dereita: O Cando se lle solicite o DNI ou DOI (Documento oficial de identidade) deberá poñer sempre as letras en maiúsculas. Na admisión a ciclos formativos durante o periodo de tempo comprendido entre a finalización dunha adxudicación e a seguinte as persoas inscritas aparecen no historial para o ano en curso como "información non dispolible temporalmente".</li></ul>                                                                                                    |
|          | Admisión FP: <u>Ver código persoal de consulta</u><br>Admisión FP: <u>Consulta de solicitudes realizadas</u><br>Admisión FP: <u>Consulta de solicitudes validadas</u>                                                                                                    |

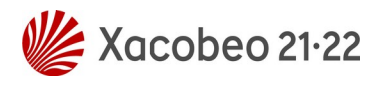

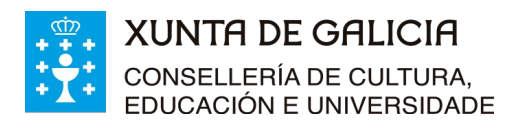

Versión 1 (17/06/2021)

Admisión FP 2021-2022 - Réxime ordinario

- Réxime para as persoas adultas

- FP dual
 - Cursos de especialización

 Na pantalla que aparece haberá que escribir o número do documento oficial de identificación (DNI, NIE ou pasaporte, sempre coas letras en maiúscula) empregado no proceso de admisión e o código de solicitude. Tamén pode premer directamente en www.edu.xunta.gal/ciclosadmision/publico/BusquedaConsultaCodigo.do

| CiclosAdmision | Ξ |                      | • | <u> </u> | Ċ |
|----------------|---|----------------------|---|----------|---|
| 1 Inicio       |   | Consulta solicitude  |   |          |   |
|                |   |                      |   |          |   |
|                |   | Filtros              |   |          |   |
|                |   | DOI/DNI              |   |          |   |
|                |   | Código de Solicitude |   |          |   |
|                |   | Buscar               |   |          |   |
|                |   |                      |   |          |   |

Aparecerá unha nova pantalla na que poderá consultar todos os elementos relacionados coas súas solicitudes de admisión a ciclos formativos (de calquera réxime, modalidade e grao) ou a cursos de especialización. Nesa pantalla ten dispoñible o código persoal de consulta que o identificará en todas as listaxes públicas do proceso de admisión.

| Datos do alumno           |                          |            |                   |                    |                   |            |
|---------------------------|--------------------------|------------|-------------------|--------------------|-------------------|------------|
| DNI/NIE/ Sexo Home Muller | Nome                     |            |                   | Código per         | soal de consulta  |            |
|                           |                          |            |                   |                    |                   | h 014      |
| Adm. Ord. C.M.            | Adm. Ord. C.S.           | Adm. Dista | ncia C.M.         | Adm. Distancia C.S | S. Adm. Adi       | ultos C.M. |
| Adm. Adultos C.S.         | Adm. Dual C.M.           | Adm. D     | ual C.S.          |                    |                   |            |
|                           |                          | S          | olicitudes        |                    |                   |            |
| Ano Centro onde           | se entregou a solicitude | Acceso     | Data Solicitude   | Convocatoria       | Estado solicitude | Data baixa |
|                           |                          | Non se a   | toparon elementos |                    |                   |            |

O servizo de consulta do estado das solicitudes poderá estar total ou parcialmente deshabilitado temporalmente en función das fases do proceso de admisión e de accións de mantemento da aplicación informática, sinaladamente durante os períodos previos á publicación das adxudicacións.

**Lembre**: deberá comprobar que os datos persoais que se indican nesta pantalla coincidan cos seus. En caso contrario deberá presentar reclamación.

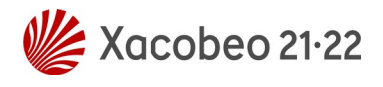

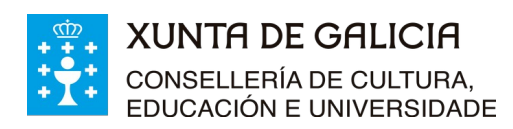

Versión 1 (17/06/2021)

Admisión FP 2021-2022 - Réxime ordinario - Réxime para as persoas adultas

- FP dual

- Cursos de especialización

## 3 Autenticación no sistema de usuarios da consellería

#### 3.1. Identificación con usuario e contrasinal

moi probable que ás persoas solicitantes no proceso de admisión que puxeran como dato un correo electrónico válido lles chegase un correo cun texto similar ao seguinte:

ALTA NOVO USUARIO:

Comunicámoslle que, segundo os datos que figuran na base de datos da Consellería de Educación, Universidade e Formación Profesional, se solicitou a creación dunha conta de correo persoal.

Para activar a conta, debe acceder ao seguinte enderezo: https://www.edu.xunta.es/contausuario/prv/XestionContaIn.do?operacion=alta Debe realizar a activación cos seguintes datos: Código de activación: XXXXXX

Dispón de dez días, desde a recepción deste código, para formalizar a activación da conta.

A través das instrucións do correo creouse (ou púidose crear) un nome de usuario para acceder á aplicación Ciclosadmisión e permitir diversas xestións como, por exemplo, informarse sobre o seu expediente no proceso, obter o CPC e, cando corresponda e sexa o prazo, reservar ou renunciar á matrícula en prazas adxudicadas.

Todas as operacións sobre a conta de usuario e o contrasinal (como solicitar un novo PIN/código de activación, lembrar o nome da conta, lembrar ou modificar un contrasinal) poden xestionarse en: <u>https://www.edu.xunta.gal/contausuario</u>

Para calquera dúbida sobre a autenticación e a conta de usuario cumprirá contactar coa UAC no teléfono 881 997 701 ou enviando un correo a *uac@edu.xunta.gal* 

Se ten un usuario e contrasinal de NERTA tamén o pode empregar para acceder á aplicación Ciclosadmisión.

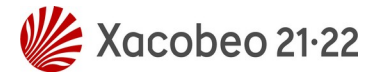